Updated: December 2022

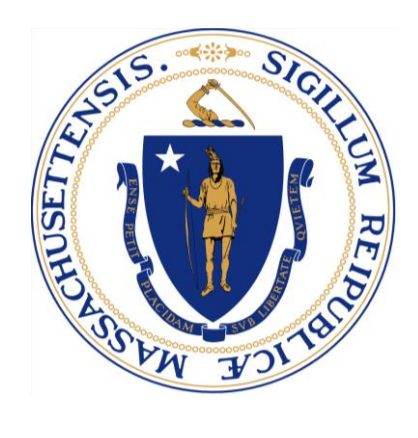

# HCBS and Human Services Grant Baseline Metrics

## Frequently Asked Questions and Report Guide

## Table of Contents

| Frequently Asked Questions         | 2 |
|------------------------------------|---|
| Baseline Metrics Report Guide      | 2 |
| Grant Decision Email Notification  | 2 |
| Access Grant Award Decision Letter | 3 |
| Baseline Metrics Report            | 4 |

## **FREQUENTLY ASKED QUESTIONS**

#### 1. How do I submit my baseline metrics report?

A. The Baseline Metrics Report can be submitted through the link in your organization's homepage in the MassGrants Portal. The guide below has instructions and screenshots to help find guide you.

#### 2. Who do I contact if I have technical questions?

A. Please email: MassGrantsSupport@mtxb2b.com

#### 3. Who do I contact if I have programmatic questions?

- A. Please email: MAHCBSGrants@pcgus.com
- 4. I would like to change my baseline metrics from what I submitted. Can I do that?
- A. No, your award is conditional on the baseline metrics you submitted as part of your application. You cannot change your baseline metrics.

## **BASELINE METRICS REPORT GUIDE**

#### **GRANT DECISION EMAIL NOTIFICATION**

- Once the grant decision is made, you will receive an email notification and your Grant Award Letter, depending on your funding category (Full Funding/Partial Funding Awarded/No Funding). You can also view the updated status in the MassGrants portal.
- 2. In the email you receive, click 'here' to log in to the MassGrants portal, or log in using the MassGrants portal URL: <u>https://maanfgrants.force.com/s/loginpage</u>

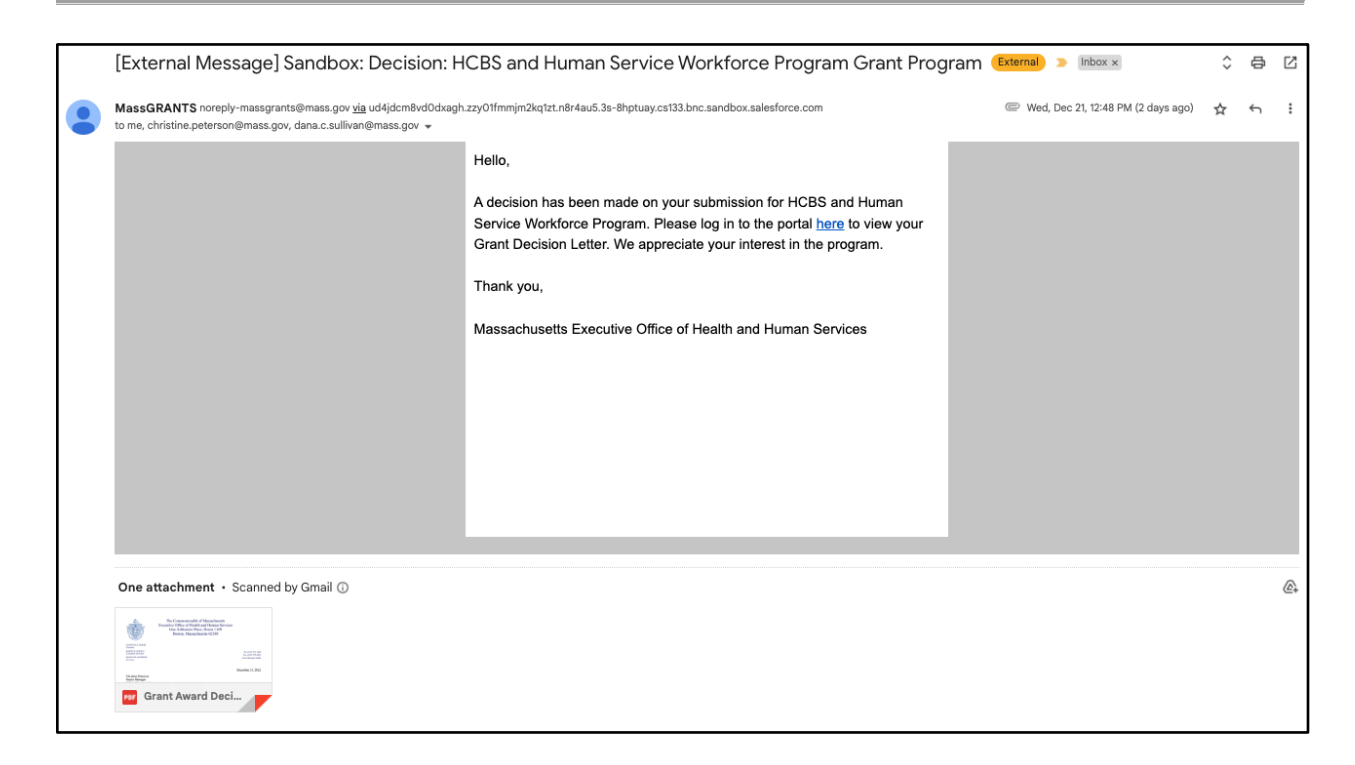

#### **ACCESS GRANT AWARD DECISION LETTER**

Once the grant decision is made, you can view it under the Decision section on the Portal.

3. Click on the **Decision** tab.

| ۲                   | Home <u>*</u> Aryan Patidar <del>*</del>                           |
|---------------------|--------------------------------------------------------------------|
| 🔒 Home              |                                                                    |
| 🐊 Grants Management | All applications and reports Search Application/Report number      |
| 📇 Members           | 1 Draft O Submitted O In-Review O Information Requested 2 Decision |
|                     | Grant Detail Actions                                               |
|                     | Respite Innovation Grant Resume                                    |
|                     | Previous 1 Next                                                    |
|                     |                                                                    |
|                     |                                                                    |

4. Click **View** to view the application.

- 5. Click **Download PDF** to download the PDF format of the application.
- 6. Click Grant Award Decision to download the Grant Award Decision letter.

| ۲                   | Home 🛓 Aryan Patidar 🔻                                                                                                    |
|---------------------|----------------------------------------------------------------------------------------------------|
| 🔒 Home              |                                                                                                    |
| 💈 Grants Management | All applications and reports Search Application/Report number                                                                                                    |
| 🆀 Members           | 1 Draft O Submitted O In-Review O Information Requested 2 Decision                                                                                                    |
|                     | Crant Detail     Actions       Image: Brown of the state of the state of t |
|                     | Primary Care Workforce at CHCs Grant Program PN-01038 Status : Partially Awarded Baseline Metrics Report                                                                                                    |
|                     | Previous 1 Next                                                                                                    |

**BASELINE METRICS REPORT** 

7. Click Baseline Metrics Report.

| ۲                   | Home                     |                                                         |             |                                 |                        | 💄 Aryan Patidar 🔻                  |
|---------------------|--------------------------|---------------------------------------------------------|-------------|---------------------------------|------------------------|------------------------------------|
| A Home              | All applications an      | d reports                                               |             |                                 |                        | Fourth Application (Person trumber |
| ያ Grants Management | An applications an       |                                                         |             |                                 |                        | Search Application/ Report number  |
| A Members           | ] Draft                  | 0 Submitted                                             | 0 In-Review | 0 Information Requested         | 2 Decision             |                                    |
|                     | Grant Detail             |                                                         |             | Actions                         |                        |                                    |
|                     | HCBS and Hum<br>PN-01039 | an Service Workforce Prog<br>Status : Partially Awarded | ram         | View   크 Do<br>Baseline Metrici | wnload PDF<br>s Report | 쇼 Grant Award Decision             |
|                     | Primary Care W           | orkforce at CHCs Grant Pro                              | ogram       | View   소 Do<br>Baseline Metric  | wnload PDF<br>s Report | خ Grant Award Decision             |

8. Check the 'Baseline Metrics' **check box** from the list, and click **Next**.

| Programs                                   |                              |                 |      |  |
|--------------------------------------------|------------------------------|-----------------|------|--|
|                                            |                              |                 |      |  |
|                                            |                              |                 |      |  |
| aseline Metrics                            |                              |                 |      |  |
| aseline Metrics                            | PROGRAM NAME                 | STATUS          | <br> |  |
| aseline Metrics<br>PROGRAM ID<br>PIN-03822 | PROGRAM NAME<br>Program Test | STATUS<br>Draft |      |  |

9. Fill in the details in the HCBS Baseline Metrics Report.

| HCBS and Human Services Workforce Developmen                                                                                                    |                                                                        |                                                             |        |                 |
|----------------------------------------------------------------------------------------------------|------------------------------------------------------------------------|-------------------------------------------------------------|--------|-----------------|
|                                                                                                    | t Metrics Reporting Template                                           |                                                             |        |                 |
| As described in Section 6.2.B of the RFA, Recipients v                                                                                                    | vill be responsible for proposing and tracking two custom metrics that | will capture the impact or success of their specific progra | am.    |                 |
| For each of the reporting metrics, Recipients will nee                                                                                                    | d to provide:                                                          |                                                             |        |                 |
| <ul> <li>A baseline report covering January 1, 2022, to Ju</li> <li>An initial report 6 months after receiving funds</li> <li>A final report at the conclusion of the program</li> </ul> | ne 30, 2022, that will be due prior to receipt of funds                |                                                             |        |                 |
| Custom Metric A                                                                                                    |                                                                        |                                                             |        |                 |
| Description of Metric A:                                                                                                    |                                                                        |                                                             |        |                 |
|                                                                                                    |                                                                        |                                                             |        |                 |
| How Metric A is calculated:                                                                                                    |                                                                        |                                                             |        |                 |
|                                                                                                    |                                                                        |                                                             |        |                 |
|                                                                                                    |                                                                        |                                                             |        |                 |
|                                                                                                    |                                                                        |                                                             |        | Add Subcategory |
| NAME                                                                                                    | Value                                                                  | EDIT                                                        | DELETE |                 |
| Final Value for Metric A:                                                                                                    |                                                                        |                                                             |        |                 |
|                                                                                                    |                                                                        |                                                             |        |                 |
|                                                                                                    |                                                                        |                                                             |        |                 |
|                                                                                                    |                                                                        |                                                             |        |                 |
| ustom Metric B                                                                                                    |                                                                        |                                                             |        |                 |
| escription of Metric B:                                                                                                    |                                                                        |                                                             |        |                 |
|                                                                                                    |                                                                        |                                                             |        |                 |
|                                                                                                    |                                                                        |                                                             |        |                 |
| low Metric B is calculated:                                                                                                    |                                                                        |                                                             |        |                 |

|                           |       |      | Add Subcategory |
|---------------------------|-------|------|-----------------|
| NAME                      | Value | EDIT | DELETE          |
| Final Value for Metric B: |       |      |                 |
|                           |       |      |                 |

10. Under 'Custom Metrics,' click Add Subcategory.

Note: You can edit or delete the subcategories after creating them.

| ICBS and Human Services Workforce Developm                                                                                                    | ent Metrics Reporting Template                                  |                                                                    |        |                |
|----------------------------------------------------------------------------------------------------|-----------------------------------------------------------------|--------------------------------------------------------------------|--------|----------------|
| s described in Section 6.2.B of the RFA, Recipient                                                                                                    | s will be responsible for proposing and tracking two custom met | rics that will capture the impact or success of their specific pro | gram.  |                |
| or each of the reporting metrics, Recipients will n                                                                                                    | eed to provide:                                                 |                                                                    |        |                |
| <ul> <li>A baseline report covering January 1, 2022, to</li> <li>An initial report 6 months after receiving fund</li> <li>A final report at the conclusion of the program</li> </ul> | June 30, 2022, that will be due prior to receipt of funds<br>s  |                                                                    |        |                |
| Custom Metric A                                                                                                    |                                                                 |                                                                    |        |                |
| low Metric A is calculated:                                                                                                    |                                                                 |                                                                    |        |                |
|                                                                                                    |                                                                 |                                                                    | A      | dd Subcategory |
| NAME                                                                                                    | Value                                                           | EDIT                                                               | DELETE |                |

#### 11. Fill in the **Name** and **Value**.

| paseline rep   | ort covering January 1, 2022, to June 30, 2022, that will be due prior to receipt of funds |         | ×      |
|----------------|--------------------------------------------------------------------------------------------|---------|--------|
| initial report | t 6 months after receiving funds                                                           |         |        |
| ina            |                                                                                            |         |        |
| n N            | - · ·                                                                                      |         |        |
| itio           | Subcategory                                                                                |         |        |
|                |                                                                                            |         |        |
|                | Name                                                                                       | • Value |        |
|                |                                                                                            |         |        |
| etri           |                                                                                            |         |        |
|                |                                                                                            |         |        |
|                |                                                                                            |         |        |
|                |                                                                                            |         | Submit |
|                |                                                                                            |         | Submit |
|                |                                                                                            |         | j      |
|                |                                                                                            |         |        |

12. Once you are done with your report, click **Submit**.

| Custom Metric B             |       |      |          |                 |
|-----------------------------|-------|------|----------|-----------------|
| Description of Metric B:    |       |      |          |                 |
|                             |       |      |          |                 |
|                             |       |      |          |                 |
| How Metric B is calculated: |       |      |          |                 |
|                             |       |      |          |                 |
|                             |       |      |          |                 |
|                             |       |      |          | 4               |
|                             |       |      |          | Add Subcategory |
|                             |       |      |          |                 |
| NAME                        | Value | EDIT | DELETE   |                 |
|                             |       |      |          |                 |
| Final Value for Metric B:   |       |      |          |                 |
|                             |       |      |          |                 |
|                             |       |      |          |                 |
|                             |       |      | Previous | Submit          |
|                             |       |      |          |                 |

Upon clicking the Submit button, you will see a success message on the page notifying you that "Your Baseline Metric Report is submitted Successfully."

13. Click **Back To Baseline Metric Home** to return to the homepage.

| Acknowledgement |                                                        |                              |  |  |  |
|-----------------|--------------------------------------------------------|------------------------------|--|--|--|
|                 | Your Baseline Metric Report is submitted Successfully. |                              |  |  |  |
|                 |                                                        | Back To Baseline Metric Home |  |  |  |

Once you submit the Baseline Metrics report, EOHHS will review the report. EOHHS may follow up with questions.